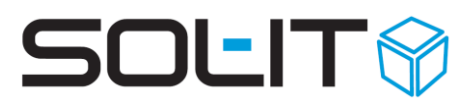

## Installationsanleitung AnyDesk als Host für permanenten Fernzugriff

#### Inhalt

| 1. | Download AnyDesk                                          | 2 |
|----|-----------------------------------------------------------|---|
| 2. | Installation AnyDesk als Host für permanenten Fernzugriff | 2 |
| 3. | Datenbereitstellung für den AnyDesk Fernzugriff           | 7 |

Stand: November 2021

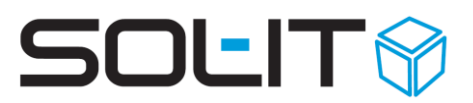

#### **1. Download AnyDesk**

Sie können die aktuelle Version von AnyDesk jeweils von folgendem Link herunterladen: <a href="https://anydesk.de/plattformen/windows">https://anydesk.de/plattformen/windows</a>

bzw.

https://intra.sol-it.at/CubesWebService/D/1dt2DE5OTk6qaw

### 2. Installation AnyDesk als Host für permanenten Fernzugriff

Starten Sie die heruntergeladene Datei "AnyDesk.exe". Im angezeigten Fenster klicken Sie bitte auf den Link "AnyDesk auf diesem Rechner installieren…".

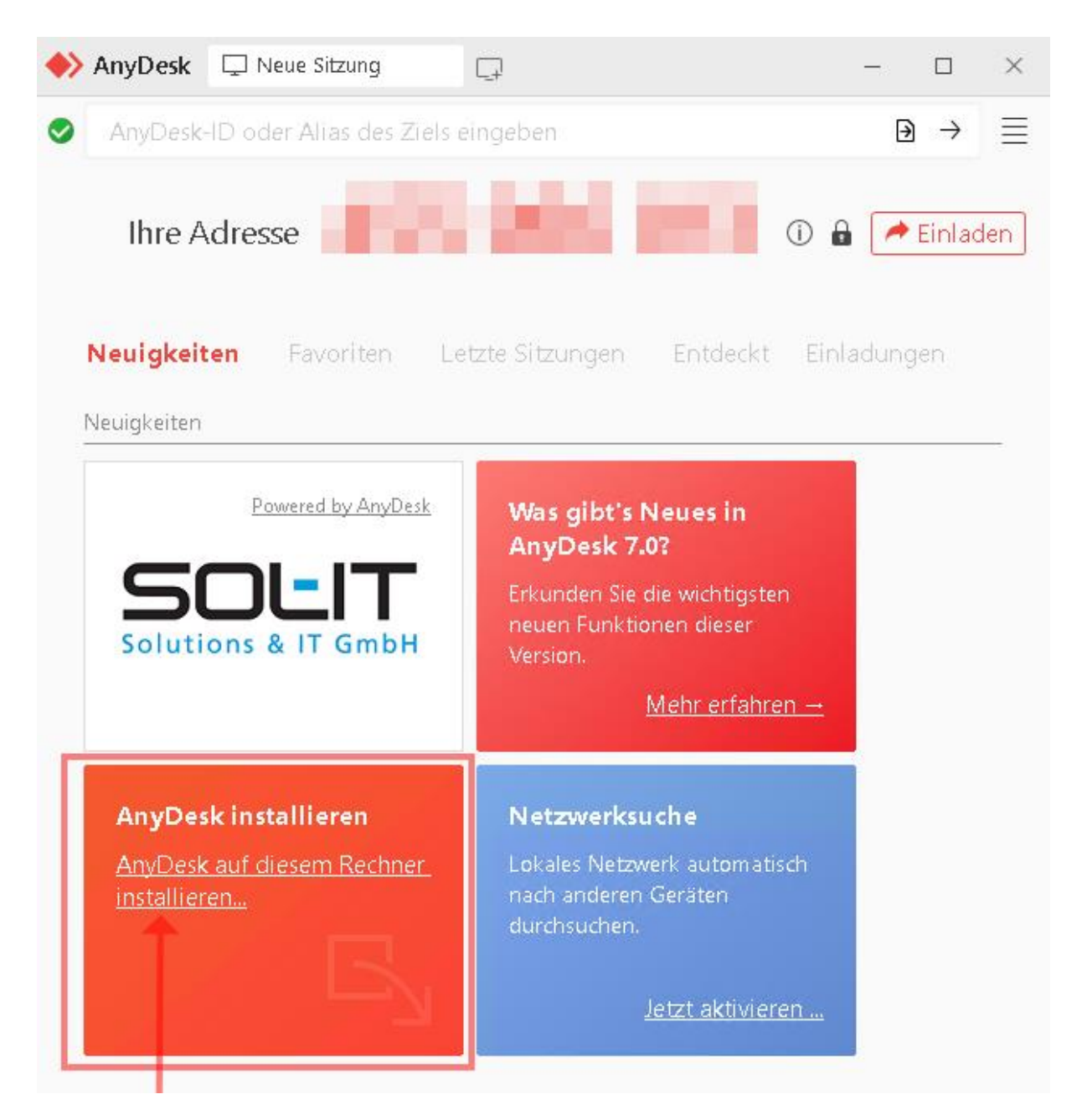

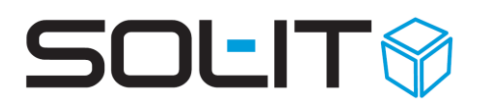

Wählen Sie die Installationsoptionen. Die Option "Installiere AnyDesk-Drucker" wird nicht benötigt.

Klicken Sie auf "Zustimmen und Installieren".

| AnyDesk 🖵 Neue Sitzung                                                                                                    | යි Installation   |           | —  |         | $\times$ |  |  |  |  |  |  |
|----------------------------------------------------------------------------------------------------|-------------------|-----------|----|---------|----------|--|--|--|--|--|--|
| 🥑 🖾 Installation                                                                                                    | ▶ 🕞 Installation  |           |    |         |          |  |  |  |  |  |  |
| Installations-Pfad: C:\Program Files (x86)\AnyDesk-07e0737a                                                                                                    |                   |           |    |         |          |  |  |  |  |  |  |
| <ul> <li>Verknüpfungen im Startmenü ar</li> <li>Verknüpfung auf dem Desktop</li> <li>Installiere AnyDesk-Drucker</li> </ul>                                       | nlegen<br>anlegen |           |    |         |          |  |  |  |  |  |  |
| Endbenutzer-Lizenzvereinbarung<br>Durch Starten des Installationsvorganges erklären Sie sich mit der Lizenzvereinbarung<br>einverstanden.<br>Datenschutzerklärung |                   |           |    |         |          |  |  |  |  |  |  |
|                                                                                                    | Uustimmen & Ins   | tallieren | Ab | brecher | 1        |  |  |  |  |  |  |

Auf der folgenden Willkommen-Seite wählen Sie bitte rechts die "Einstellungen" / "Zugangspasswort festlegen…" für die Konfiguration des permanenten Remote-Zugriffs.

# SOLIT

|   | AnyDesk                       | 🖵 Neue Sitzung | යි Willkommen            | <u> </u>     | - 🗆 X                       |
|---|-------------------------------|----------------|--------------------------|--------------|-----------------------------|
| 0 | B₄   Will                     | kommen         |                          |              |                             |
|   |                               |                |                          |              | 🌽 Einstellungen             |
|   | Willkommen bei                |                |                          |              | 🖉 Zugangspasswort festlegen |
|   |                               |                | Adressbuch               |              |                             |
|   |                               | Any            | 🖭 Sitzungsaufzeichnungen |              |                             |
|   |                               | _              | 🖉 Lizenzschlüssel ändern |              |                             |
|   |                               | Alles ne       | u. Von inner             | und au       | ⑦ Hilfe                     |
|   | Entdecken Sie die neuen Funkt | tionen & die   | 🛈 Über AnyDesk           |              |                             |
|   | Benutzeroberfläch             |                | che!                     | imes Beenden |                             |

Die Einstellungen im Bereich "Sicherheit" wie folgt vornehmen:

- Berechtigungsprofil "Standard"
- "Unbeaufsichtigten Zugang erlauben" setzen und ein Passwort eingeben
- WICHTIG! Die Option "Strg + Alt + Entf" vergeben
- Andere Benutzer dürfen:
  - Ton hören deaktivieren
- Die restlichen Einstellungen können beibehalten werden

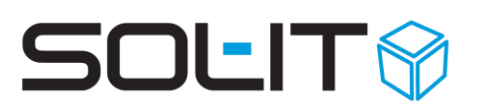

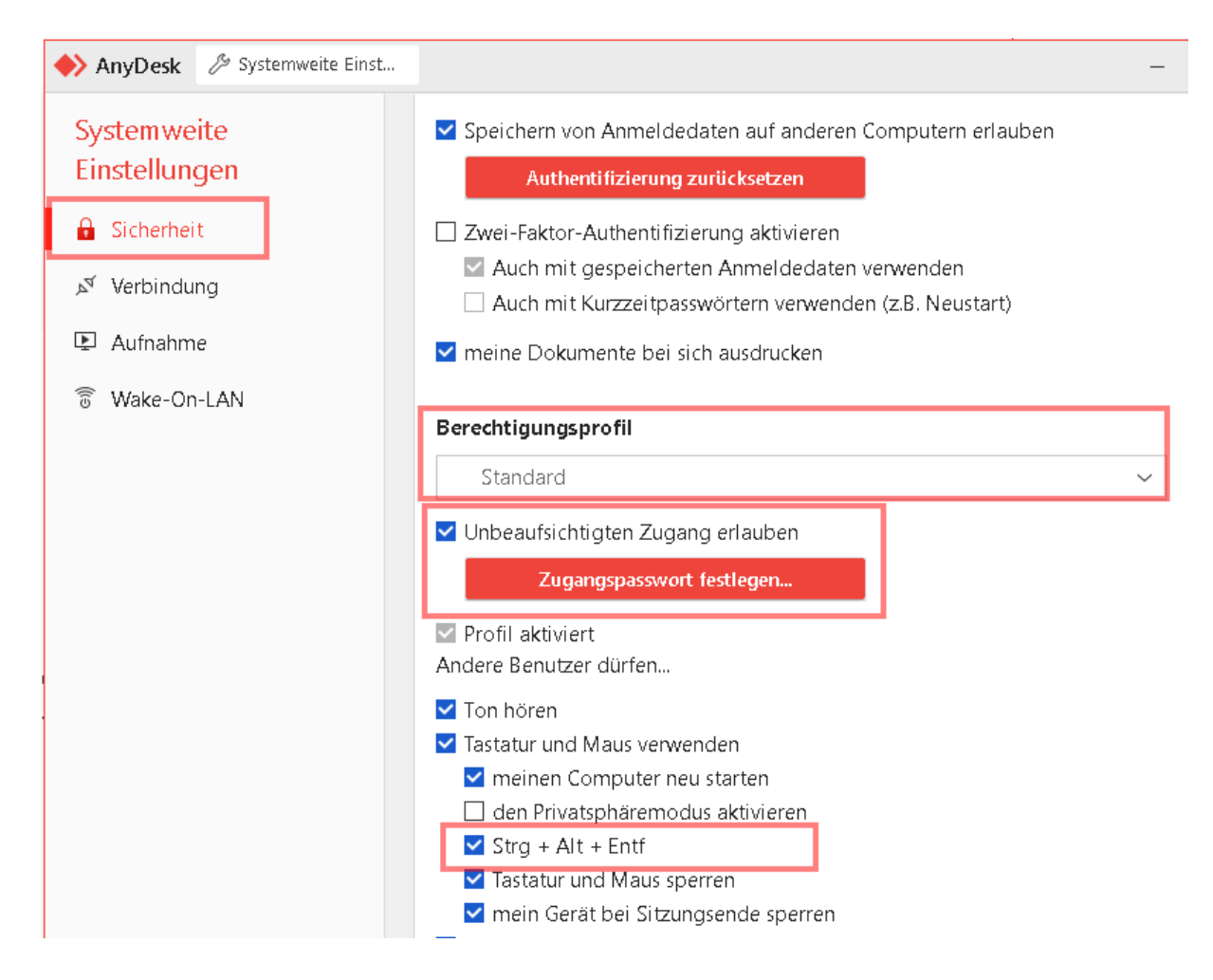

Danach können Sie das Fenster "Systemweite Einstellungen" über das "X" rechts oben schließen.

Am Willkommen Fenster klicken Sie auf "Log geht's".

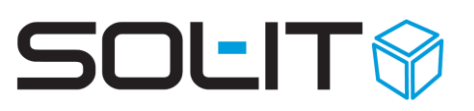

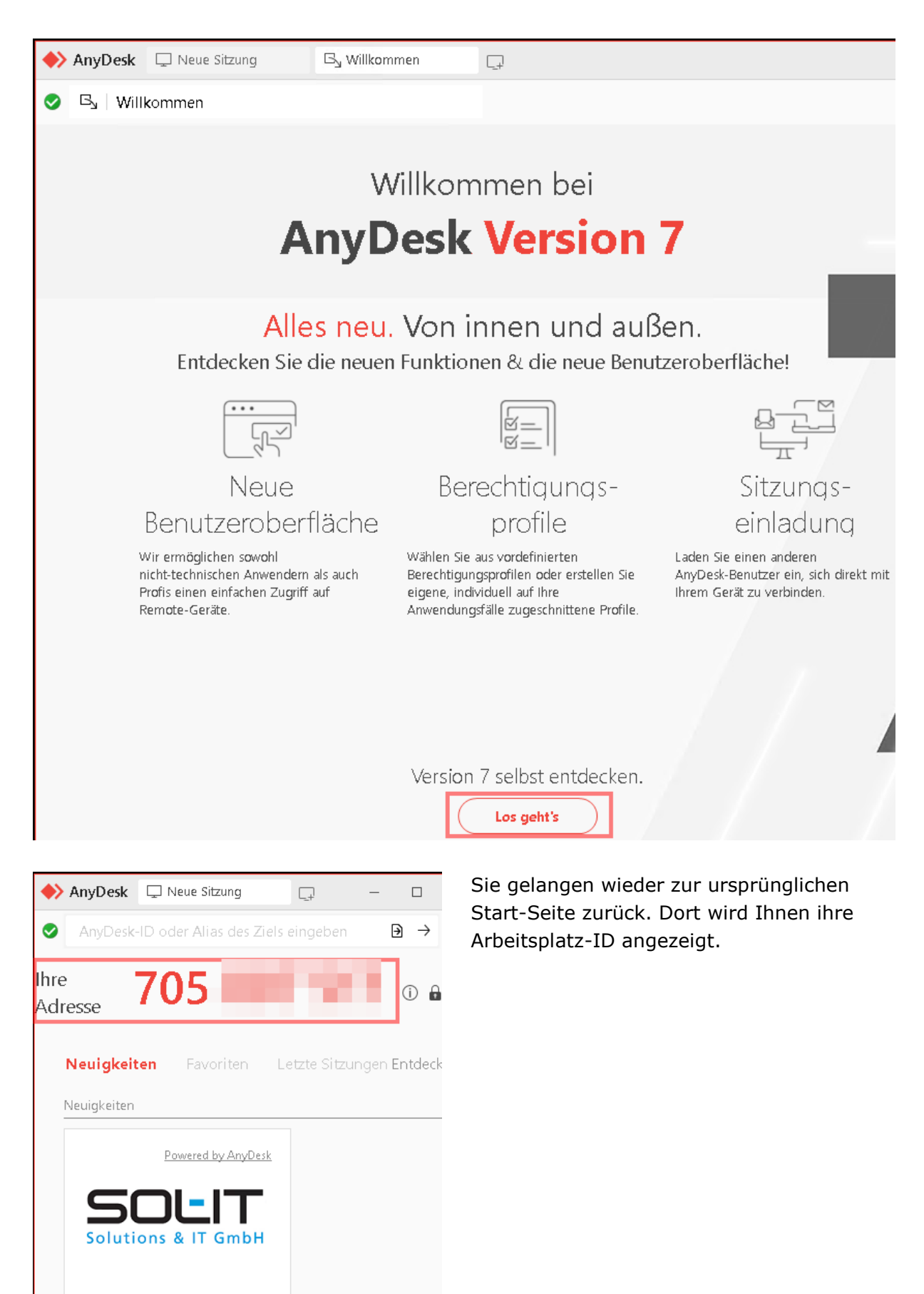

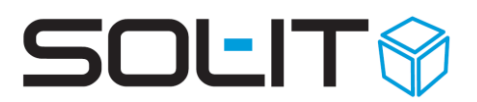

#### 3. Datenbereitstellung für den AnyDesk Fernzugriff

Bitte übermitteln Sie folgende Daten an Ihren Betreuer für SOL-IT Cubes, welcher den Fernzugriff benötigt:

- AnyDesk Arbeitsplatz ID
- Kennwort für AnyDesk
- Windows-Benutzer für die Anmeldung am Windows Betriebssystem (falls Installationsarbeiten notwendig sind, sollte dieser Benutzer lokaler Administrator sein)

Eine sichere Übermittlung als Text-Datei oder anderes Format kann über folgenden Upload-Link erfolgen:

Upload - Sichere Übermittlung von Zugangsdaten